# <u>3-(1)</u>Garmin Connect 連携

『横浜マラソン Run』は、「Garmin Connect」と連携できるようになりました。 普段よりGarminのウェアラブルデバイスと アプリをお使いの方は、ウェアラブルデバイスで記録した走行データをシームレスに取り込むことができます。

## 「Garmin Connect」から走行データを取り込むまでの流れ

「Garmin Connect」アプリをインストールし、アプリの画面に沿ってGarminアカウントの作成、ウェアラブルデバイスとのペアリング 1... を行います。

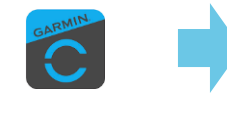

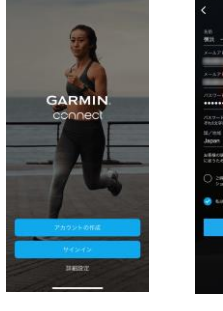

[Garmin Connect] アプリをインストール

Garminアカウントを作成

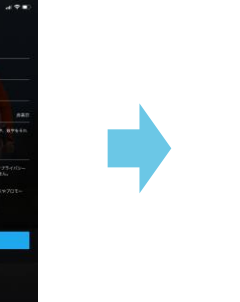

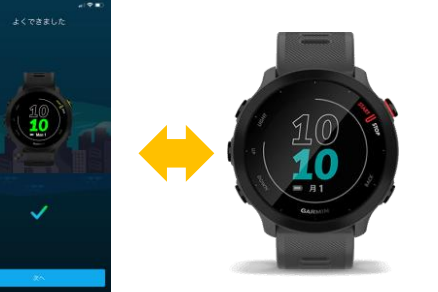

アプリ(スマホ)とウェアラブルデ バイスをペアリングして連携

ウェアラブルデバイス で記録した走行データ が [Garmin Connect] アプリを経由して、 Garmin Connectクラ ウドに同期できるよう になっていれば、 準備はOKです。

Garmin connect 連携

a ehealth.jp

Û

0

#### 『横浜マラソン Run』にて、Garminアカウントの認証を行います。 2.

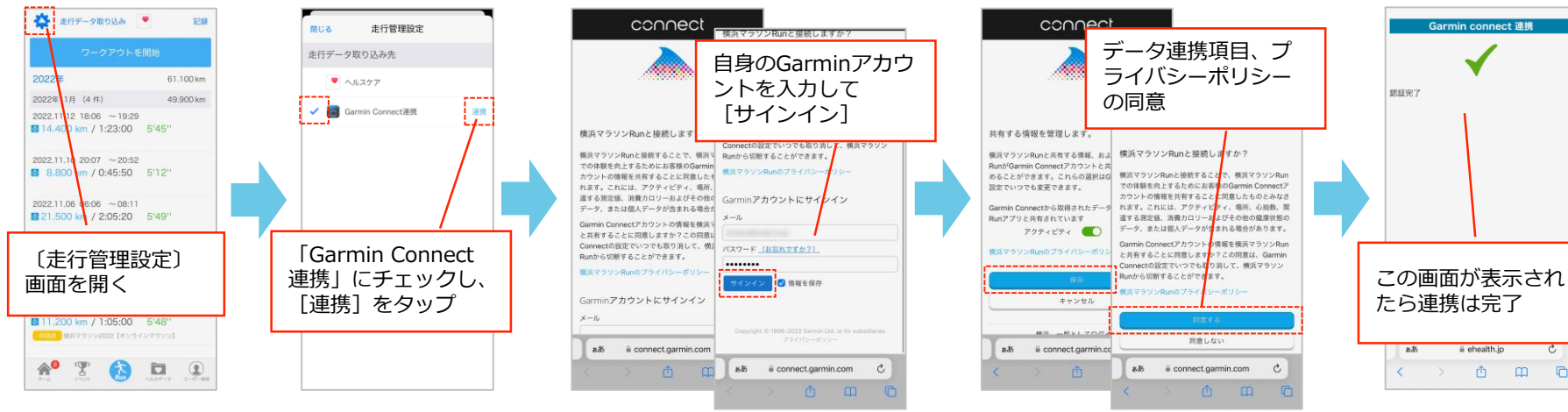

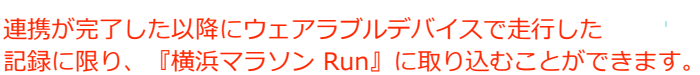

# 3-(1) Garmin Connect 連携(続き)

### ▼ 「Garmin Connect」から走行データを取り込むまでの流れ(続き)

3. Garminウェアラブルデバイスを使用して走行し、「Garmin Connect」アプリ経由でGarmin Connectクラウドに走行データを同期します。

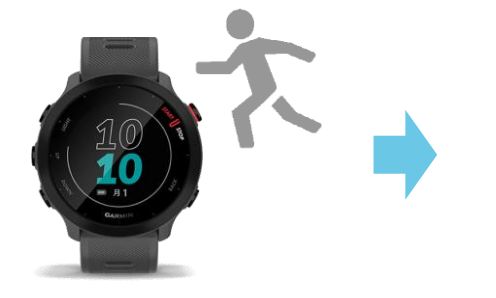

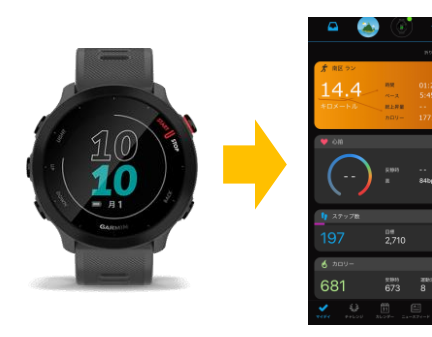

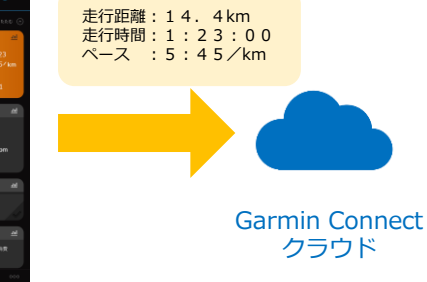

走行

走行後、「Garmin Connect」アプリに走行データを連携、 Garmin Connectクラウドに同期します。

## 4. 『横浜マラソン Run』にて、Garmin Connectクラウドより走行データを取り込みます。

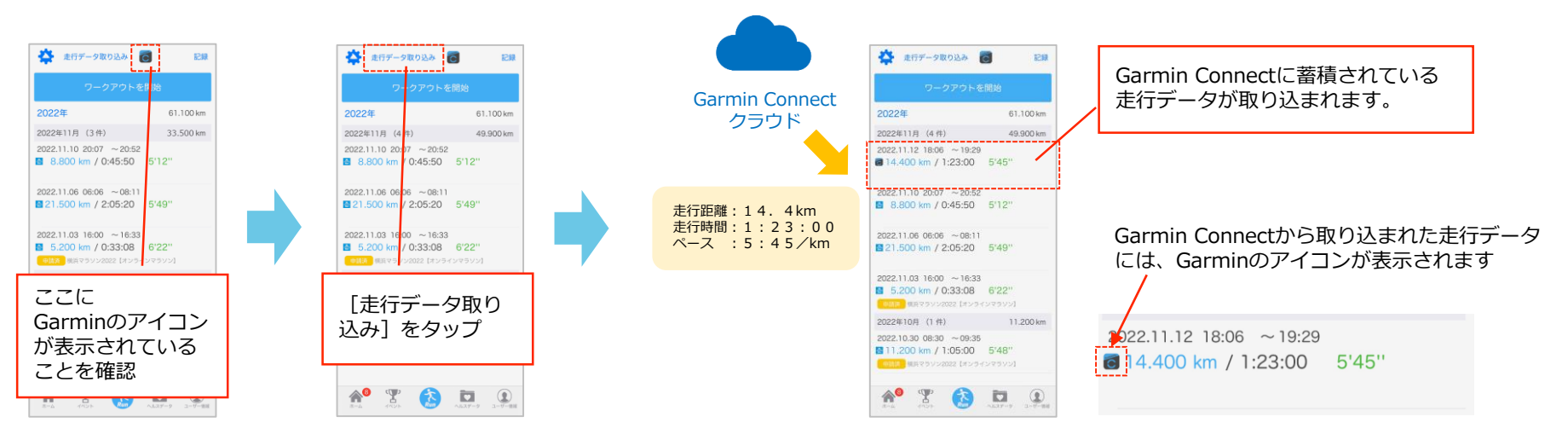

# 3-(2) ランニングアプリとの連携

『横浜マラソン Run』では、他のランニングアプリで記録した走行データを取り込むことができます。 取り込みは、iPhoneであれば「ヘルスケア」アプリ、Androidであれば「Fit」アプリを経由します。

### ▼ ランニングアプリからの走行データ連携手順 【iPhone の場合】

ランニングアプリ側での設定(アンダーアーマー社「UA Map My Run」の場合)

1. 「UA Map My Run」アプリをインストールし、アカウントを作成します。

初回起動時にアカウント作成を求められますので、画面に沿って進みます。 ここまでで「UA Map My Run」アプリ内で走行データの記録が可能になります。

#### 2. 「UA Map My Run」アプリと「ヘルスケア」アプリの連携設定を行います。

「UA Map My Run」アプリ内の「設定」より、データ連携の許可操作を行います。

| ы                                |   | < 設定                 | < 許可                                                                                        | 許可しない データのアクセス 許可                     |
|----------------------------------|---|----------------------|---------------------------------------------------------------------------------------------|---------------------------------------|
|                                  |   | ワークアウト中              |                                                                                             | ヘルスケア                                 |
| Shop Under Armour                | > | 音声フィードバック オン >       | 許可                                                                                          | *MapMyRun*が似下のカテゴリのヘルスケアデータのアクセスとア    |
| Premiumにアップグレード                  | > | 遅延スタートタイマー オフ >      | 83 モーションとフィットネス                                                                             | すべてのカテゴリをオン                           |
| ぷ プロフィール                         | > | 単位 メートル法(キロメートル) >   | モーションとフィットネスのアクセス着限が有効になると、<br>体の動き、参数、平均ペースなどのセンサーデータへのアク<br>MapMyRun*に、表示されているすべてのヘルスタアデー | MaphyRun に、表示さいているすべてのヘルスケアデータタイプ     |
| / ワークアウトの記録                      | > | 心拍ゾーン 🔶              | モスかり別にんなります。                                                                                | 「ハロノフモスで計りまたは利用します。                   |
| <ul> <li>ワークアウトのルーティン</li> </ul> |   | 全てのアクティビティで速度優先      | ✓ 位置情報                                                                                      | *MAPMYRUN*にナータの書*込みを計り:<br>アクティブエネルギー |
| © II_L                           |   | 画面常時オン               | 位置標準サービスが有効化されていると、当社がワークアウトのマップを作成したり、要基を計算したりすることができ                                      |                                       |
| <ul><li>⊗ 10− F</li></ul>        |   | 統計の設定 デフォルト >        |                                                                                             |                                       |
| アプリとデバイス                         | 2 | 装備                   | ● Apple ヘルスケア         〇                                                                     | 0-0701                                |
| SA 友達                            | > | 心拍数その他のセンサーおよびデバイス > | Apple Health へのアクセス構設が有効になると、心田駅の道<br>該、アクティビティリングの早新、ワークアウトデータの保                           | ● 安静時消費エネルギー                          |
| ライブトラッキング                        | 5 | コミュニケーション            | オタン おか可能になります。                                                                              | <ul> <li>泳いだ距離</li> </ul>             |
| ◎ 目標                             | > | プッシュ通知 オン >          | スマートフォンの設定画面で権限を管理します。                                                                      | 自転車の走行距離                              |
| ぷ トレーニングプラン                      | > | プライバシー               |                                                                                             | App. 7-1                              |
| 心 設定                             |   |                      |                                                                                             | 「すべてのカテゴリをオン」をタッ                      |
| ₩                                |   | Appleの許可 >           |                                                                                             | ────────────────────────────────────  |
| プライバシーセンター                       | > | その他                  |                                                                                             | 🔍 [許可] します。                           |
| ⑦ ヘルプ                            | > | 未同期のワークアウト なし >      |                                                                                             | ð                                     |
|                                  |   | 最近削除されたワークアウト なし >   |                                                                                             | 👌 安静時消費エネルギー                          |
|                                  |   | 🖿 💱 (Ì) 🖻 ••••       |                                                                                             | 自転車の走行距離                              |

3. ここまでの設定により、「UA Map My Run」で記録した走行データが、「ヘルスケア」アプリに取り込まれるようになります。

# 3-(2) ランニングアプリとの連携(続き)

### ▼ ランニングアプリからの走行データ連携手順 【iPhone の場合】〜続き〜

『横浜マラソン Run』側での設定

4. 〔Run〕画面から〔走行管理設定〕画面を表示し、走行データ取り込み先に「ヘルスケア」を選択します。

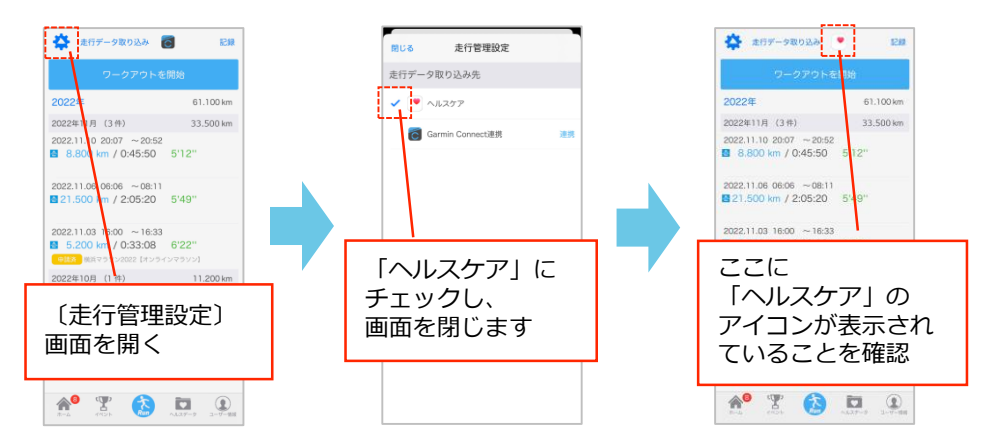

5. (Run) 画面にある [走行データ取り込み] をタップすると、〔データのアクセス〕 画面が表示されますので、 「ワークアウト」をONに切り替え、 [許可] をタップします。

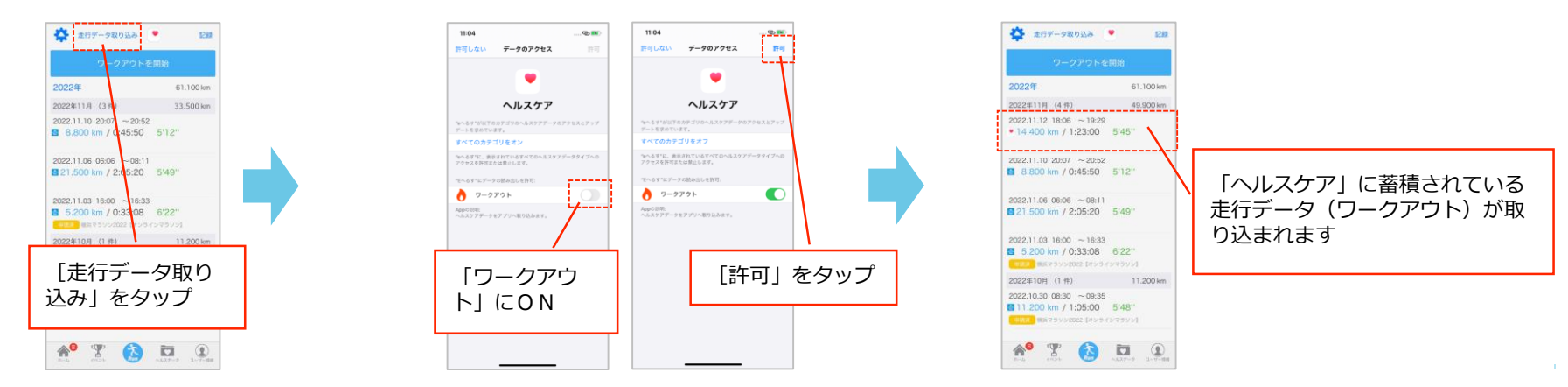

# 3-(2) ランニングアプリとの連携(続き)

### ▼ ランニングアプリからの走行データ連携手順 【Android の場合】

ランニングアプリ側での設定(アンダーアーマー社「UA Map My Run」の場合)

 「UA Map My Run」アプリをインストールし、アカウントを作成します。 初回起動時にアカウント作成を求められますので、画面に沿って進みます。 ここまでで「UA Map My Run」アプリ内で走行データの記録が可能になります。

#### 2. 「UA Map My Run」アプリと「Fit」アプリの連携設定を行います。

「UA Map My Run」アプリ内の「設定」より、Googleアカウントを指定してデータ連携の操作を行います。

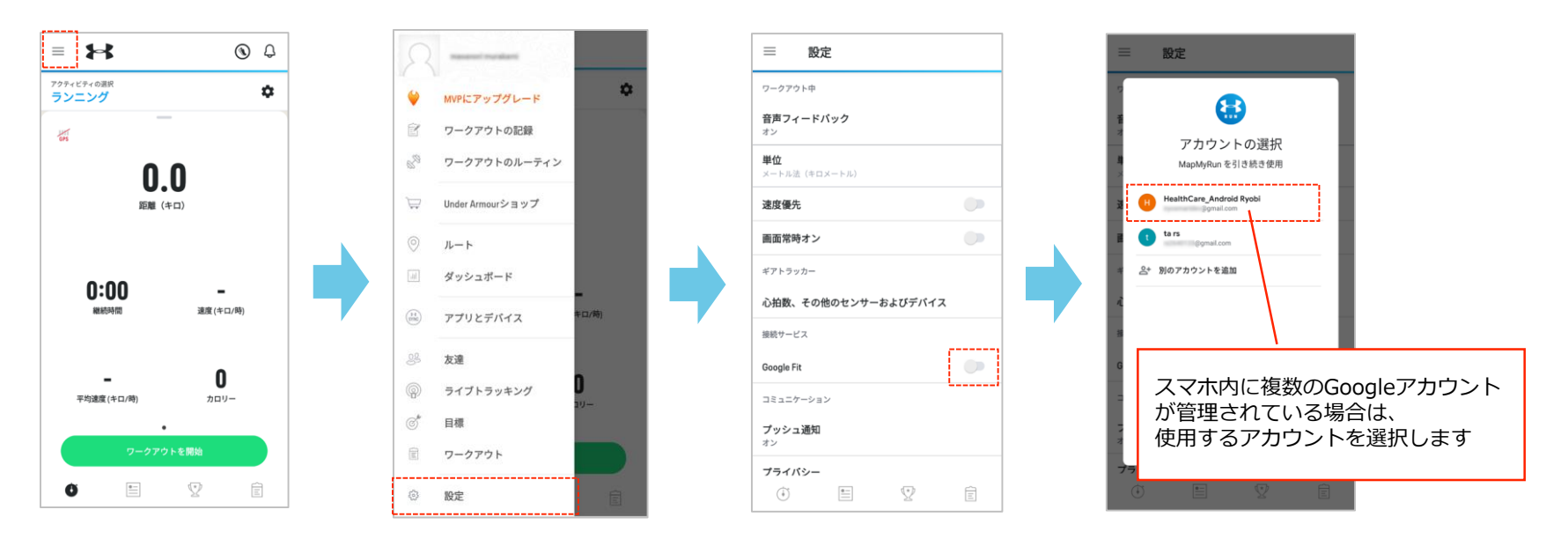

3. ここまでの設定により、「UA Map My Run」で記録した走行データが、「Fit」アプリに取り込まれるようになります。

# 3-(2) ランニングアプリとの連携(続き)

## ▼ ランニングアプリからの走行データ連携手順 【Android の場合】〜続き〜

『横浜マラソン Run』側での設定

4. 〔Run〕画面から〔走行管理設定〕画面を表示し、走行データ取り込み先に「GoogleFit」を選択します。

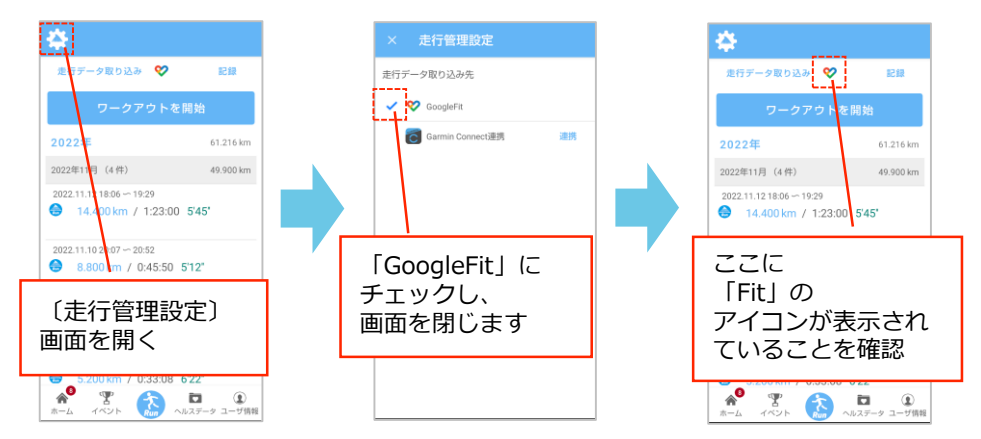

5. 〔Run〕画面にある[走行データ取り込み]をタップすると、スマホ内で管理されているGoogleアカウントが表示されますので、 「Fit」と連携する(ランニングアプリ側で選択したものと同じ)Googleアカウントを選択します。

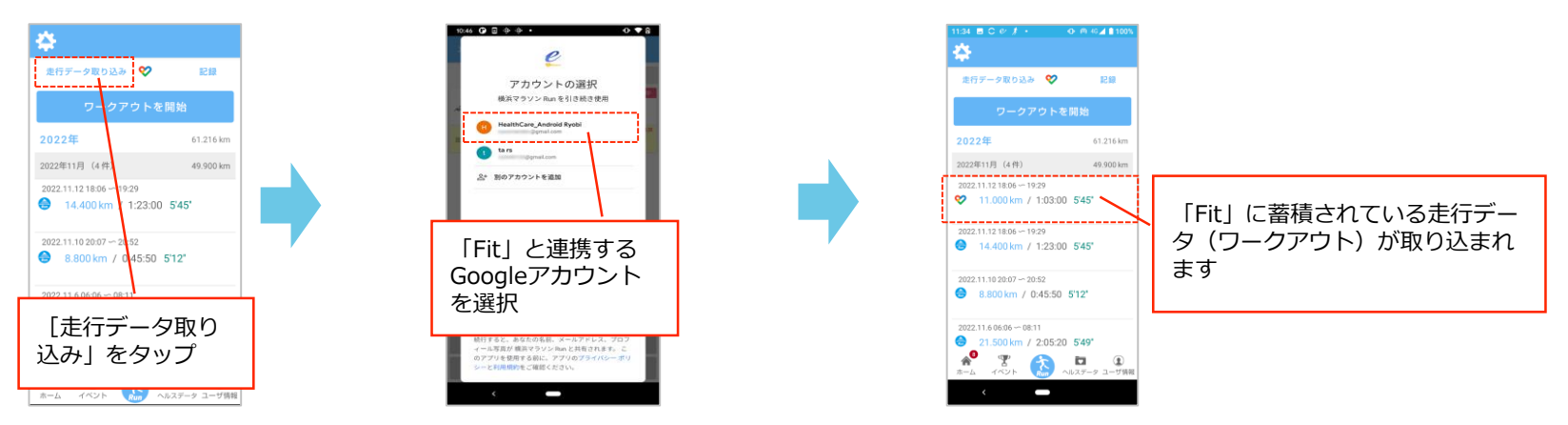